## HƯỚNG DẪN KHÁCH HÀNG SỬ DỤNG DỊCH VỤ THANH TOÁN PHÍ VI PHẠM GIAO THÔNG TRÊN CỔNG DỊCH VỤ CÔNG QUỐC GIA

**Bước 1**: Khách hàng truy cập Cổng dịch vụ công quốc gia, lựa chọn phần Tra cứu/Thanh toán vi phạm giao thông.

| Kết nối, cung cấp thông                                                                                                    | g tin và dịch vụ công mọi lúc, mọi n                   | di                                      |                           | Đảng ký            | Đãng nhập       |
|----------------------------------------------------------------------------------------------------|--------------------------------------------------------|-----------------------------------------|---------------------------|--------------------|-----------------|
| Riới thiệu Thông tin v                                                                                                    | và dịch vụ Thanh toán tr                               | Phản ánh                                | kiến nghị                 | c hành chính       | Hỗ trợ          |
| Nộp thuế doanh nghiệp Nộp                                                                                                    | o thuế cá nhân/Trước bạ                                | a cứu/Thanh toán vi ph                  | am giao thông 💦 Thi       | anh toán phí/lệ ph | ní dịch vụ công |
| Trang chủ 🦻 Thanh toán trực tuyến 🚿                                                                                                    | Tra cứu/Thanh toán vi phạm giao t                      | hông                                    |                           |                    |                 |
|                                                                                                    |                                                        |                                         |                           |                    |                 |
| Tra cứu hô sơ                                                                                                    |                                                        |                                         |                           |                    |                 |
| Tra cứu theo mã quyết định                                                                                                    | Tra cứu theo biên bản vi phại                          | m                                       |                           |                    |                 |
|                                                                                                    |                                                        |                                         |                           |                    |                 |
| Tra cứu năng cao                                                                                                    |                                                        |                                         |                           |                    |                 |
| Cé hile hảo t                                                                                                    | Họ tên người dâ                                        | ân/Tên doanh nghiệp/Tê                  | in tổ chức vi phạm *      |                    |                 |
| so bien ban -                                                                                                    |                                                        |                                         |                           |                    |                 |
| 6238                                                                                                    | Đỗ Thị Ngọc M                                          | Ngân                                    |                           |                    |                 |
| 6238<br>Dơn vi lập biến bản xử phạt *                                                                                                  | Đỗ Thị Ngọc M                                          | Ngân                                    |                           |                    |                 |
| 6238<br>Dơn vị lập biến bản xử phạt *                                                                                                  | Đỗ Thị Ngọc t                                          | Ngân                                    |                           |                    |                 |
| 6238<br>Dơn vị lập biến bản xử phạt *<br>Cảnh sát giao thông () That                                                                   | Đỗ Thị Ngọc t<br>nh tra giao thông                     | Ngân                                    |                           |                    |                 |
| 6238<br>Dơn vị lập biên bản xử phạt *<br>O Cảnh sát giao thông () Thar<br>Bộ/Tỉnh/Thành Phố *                                          | nh tra giao thông<br>Đơn vị lập biển                   | Ngân<br>bản xử phạt *                   | Ngày vi ph                | əm *               |                 |
| 6238<br>6238<br>Dơn vị lập biên bản xử phạt *<br>Cảnh sát giao thông () Thar<br>3ộ/Tỉnh/Thành Phố *<br>Bộ Giao thông vận tải           | nh tra giao thông<br>Đơn vị lập biển<br>Tổng Cục Đườ   | Ngân<br>bản xử phạt *<br>ng bộ Việt Nam | Ngày vi ph<br>- 11/05/202 | əm *<br>20         |                 |
| 6238<br>Dơn vị lập biên bản xử phạt *<br>O Cảnh sát giao thông () Thar<br>Bộ/Tỉnh/Thành Phố *<br>Bộ Giao thông vận tải<br>Mã bảo mật * | nh tra giao thông<br>Đơn vị lập biển<br>- Tổng Cục Đườ | Ngân<br>bản xử phạt *<br>ng bộ Việt Nam | Ngày vi ph<br>- 11/05/202 | əm *<br>20         |                 |

**Bước 2**: Khách hàng có thể lựa chọn từng hình thức tra cứu là theo mã quyết định hoặc biên bản vi phạm. Sau khi lựa chọn hình thức tra cứu, khách hàng điền đầy đủ các thông tin bắt buộc về giao dịch

- Số biên bản
- Họ tên người vi phạm
- Tỉnh /Thành phố
- Đơn vị lập biến bản xử phạt
- Ngày vi phạm,

và hấm Tra cứu

- Nhập Mã bảo mật

|                   | Nhập lại                                         | Tra cứu       |                                   |
|-------------------|--------------------------------------------------|---------------|-----------------------------------|
| Hiển thị tất cả : | 1 kết quả                                        |               |                                   |
| Số quyết định     | G04.15.00.000-200511-6238                        | Ngày ra quyết | 11/05/2020                        |
| Hành vi vi phạm   | Vi phạm quy định về quản lý, khai thác, bảo trì, | dinn          |                                   |
|                   | bảo vệ kết cấu hạ tầng giao thông đường bộ       | Số tiến phạt  | 100 VND                           |
| Thanh             | toán & nhận kết quả tại cơ quan xử phạt          |               | Thanh toán & nhận kết quả tại nhà |

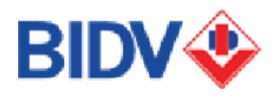

Hệ thống sẽ trả ra kết quả thông tin về giao dịch.

Khi đó, sẽ xảy ra 4 trường hợp:

- Trường hợp 1: Số biên bản người dùng nhập vào không tồn tại hệ thống sẽ hiển thị thông báo:
   'Không tìm thấy thông tin về xử phạt do không tồn tại hoặc các thông tin người dùng nhập vào chưa chính xác"
- **Trường hợp 2:** Số biên bản người dùng nhập vào chưa có quyết định (số quyết định gửi về tin nhắn hoặc email của người vi phạm) hệ thống sẽ hiển thị thông báo : "Chưa có quyết định xử phạt, mời bạn tra cứu lại sau"
- **Trường họp 3:** Đã được thanh toán, hệ thống hiển thị thông báo "Hóa đơn nộp phạt đã được thanh toán hoặc quá ngày tra cứu"
- **Trường hợp 4:** Thông tin hợp lệ, hệ thống sẽ hiển thị thông tin vi phạm như sau

|                                  | Nhập lại                                                                                                    | Tra cứu                               |                                   |
|----------------------------------|----------------------------------------------------------------------------------------------------|---------------------------------------|-----------------------------------|
| Hiển thị tất cả 1                | kết quả                                                                                                    |                                       |                                   |
| Số quyết định<br>Hành vi vi phạm | G04.15.00.000-200511-6238<br>Vi phạm quy định về quản lý, khai thác, bảo trì,<br>bảo vệ kết cấu hạ tầng giao thông đường bộ | Ngày ra quyết<br>định<br>Số tiền phạt | 11/05/2020<br>100 VND             |
| Thanh                            | toán & nhận kết quả tại cơ quan xử phạt                                                                                     |                                       | Thanh toán & nhận kết quả tại nhà |

Khách hàng kiểm tra các thông tin giao dịch và lựa chọn hình thức thanh toán.

Bước 3: Khách hàng nhập thông tin về người thanh toán

| Họ tên người nộp tiến * | CMND/CCCD *        |  |
|-------------------------|--------------------|--|
| NGO THI TAN             | 125747450          |  |
| Tỉnh/ Thành phố *       | Quận/Huyện *       |  |
| Thành phố Hà Nội        | ▼ Quận Ba Đình     |  |
| Phường/Xã *             | Số nhà/Đường/Xóm * |  |
| Phường Quán Thánh       | • 12               |  |

Sau khi điền đầy đủ thông tin về người thanh toán, khách hàng bấm "Thanh toán" và lựa chọn Ngân hàng BIDV

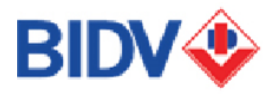

I.

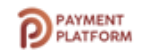

| 🗃 Chọn ngân hàng  | 🗊 Thông tin đơn hàng                           |
|-------------------|------------------------------------------------|
|                   | Đơn hàng<br>Phat vi pham ATGT - So QD:<br>6238 |
| $\wedge$          | Nhà cung cấp<br>Cổng DVCQG - Thu phi Test1     |
| 🔁 Chọn ví điện tử | Phí giao dịch<br>0 VND                         |
|                   | Giá trị thanh toán:<br>100 VND                 |
|                   | THANH TOÁN                                     |

|          | Cơ quan chủ quản: Vã | n phòng Chính phủ | www.dichvucong.gov.vn  | Tống đài hỗ trợ: 18001096 | Email: dichvucong@chinhphu.vn |
|----------|----------------------|-------------------|------------------------|---------------------------|-------------------------------|
| Bước 4:  | : Khách hàng xác     | thực giao dị      | ch thanh toán qua      | Cổng thanh toán c         | của BIDV                      |
| 4.1. Xác | thực bằng BID        | V Smartban        | king                   |                           |                               |
|          | BIDV🔶                | NGÂN HÀNG TM      | CP ĐẦU TƯ VÀ PHÁT TRIỂ | N VIỆT NAM                |                               |
|          | Thanh toán qua BIDV  |                   |                        |                           |                               |

| Thanh toán qua BIDV                                                                                                    |                                                                                                    |                                                                                    |                                                                                                    |
|----------------------------------------------------------------------------------------------------|----------------------------------------------------------------------------------------------------|------------------------------------------------------------------------------------|----------------------------------------------------------------------------------------------------|
| Xác thực BIDV Smartbanking 📮                                                                                                    | Xác thực thẻ ATM 💳                                                                                 | Xác thực Tài khoản 💲                                                               | Xác thực BIDV Online 💄                                                                                                    |
| Họ và tên(không dấu)                                                                                                    | NGO THI TAN                                                                                        |                                                                                    | Hạn mức tối thiểu/giao dịch:                                                                                                    |
| Số điện thoại Smartbanking                                                                                                    | 0985023151                                                                                         |                                                                                    | Hạn mức tối đa/giao dịch:<br>Hạn mức tối đa/ngày:                                                                                                    |
| Mật khẩu SmartBanking                                                                                                    | •••••                                                                                              |                                                                                    | Số giao dịch tối đa/ngày: <mark>O</mark>                                                                                                    |
| Mã CAPTCHA                                                                                                    | 45Lsh∨<br>45Lsh∨<br>45Lsh∨<br>C Quý khách v<br>khác<br>☑ Tôi đồng ý với các điều khoản v<br>c nhận | click vào ảnh để chọn mã Captcha<br>điều kiện dịch vụ thanh toán của BID<br>Hủy bỏ | <ul> <li>Điều kiện sử dụng dịch vụ:</li> <li>Quý khách cần mở tài khoản tiên<br/>gửi thanh toán và dảng ký sử<br/>dụng dịch vụ BIDV Online hoặc<br/>BIDV SmartBanking. Trưởng hợp<br/>chưa đảng ký dịch vụ, vui lòng<br/>đảng ký tại các Quây giao dịch<br/>BIDV hoặc đảng ký trực tuyến<br/>dịch vụ BIDV Online hoặc BIDV<br/>SmartBanking tại đây.</li> </ul> |
| Thông tin đơn hàng                                                                                                    |                                                                                                    |                                                                                    |                                                                                                    |
| Mã hóa đơn: <b>200519297394</b><br>Nội dung: <b>Phat vi pham ATGT - So QD:</b><br>Nhà cung cấp/trung gian thanh toán: (<br>Danh sách các website kết nôi cống th      | Mã khách hàng:<br>6238<br>CONG DVC<br>anh toán BIDV <mark>click here</mark>                        | Tên khách hàng:                                                                    | Số tiên: 100 VNĐ                                                                                                    |
| Ngân hàng TMCP Đầu tư và Phát triển Việt i<br>Tháp BIDV, 35 Hàng Với, Hoàn Niềm, Hà Nội<br>ĐT: 19009247 / (+84-4) 2200588 - Fax: (+84-4)<br>© Bản quyền thuộc về BIDV | Nam<br>22200399. Swift code: BIDVVNVX                                                              |                                                                                    |                                                                                                    |

(1) Họ và tên: Nhập tên khách hàng không dấu.

(2) Số điện thoại BIDV SmartBanking: Nhập số điện thoại là tên đăng nhập dịch vụ BIDV SmartBanking.

(3) Mật khẩu BIDV SmartBanking: Nhập mật khẩu dịch vụ BIDV SmartBanking.

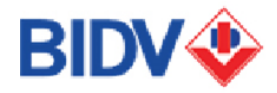

(4) Mã CAPTCHA: Nhập mã CAPTCHA được hiển thị tự động tại hình ảnh chuỗi ký tự chữ và số trên giao diện. Khách hàng có thể có thể Click vào ảnh để chọn mã CAPTCHA khác

(5) Tích chọn vào Ô "Tôi đồng ý với các điều khoản, điều kiện dịch vụ thanh toán của BIDV. Sau

đó, Click vào "Xác nhận" để chuyển sang nhận OTP.

Sau khi nhập đầy đủ thông tin khách hàng để xác nhận thanh toán. Khách hàng lựa chọn tài khoản thanh toán phù hợp và thực hiện thanh toán.

| BIDV 😻 NGÂN HẢ                                                                                                    | ÀNG TMCP ĐẦU TƯ VÀ P                                                       | HÁT TRIỂN VIỆT NAM                                      |                                                   |
|----------------------------------------------------------------------------------------------------|----------------------------------------------------------------------------|---------------------------------------------------------|---------------------------------------------------|
| Xác thực mật khẩu OTP                                                                                                    |                                                                            |                                                         |                                                   |
| Tài khoản thanh toán<br>Số dư<br>Mật khẩu OTP                                                                                                    | 1201000095550<br>998,667,508,366 VND                                       | ,                                                       |                                                   |
| Th                                                                                                    | t∂ Mật khẩu OTP sẽ có hiệu lụ<br>khách hàng<br>anh toán                    | ức trong 2 phút từ khi được gủi về chơ<br>Hủy giao dịch |                                                   |
| Thông tin đơn hàng                                                                                                    |                                                                            |                                                         |                                                   |
| Mã hóa đơn: 200519297394<br>Số phí:<br>Nội dụng: Phat vi pham ATGT - So QD<br>Nhà cụng cấp/trung gian thanh toán:<br>Danh sách các website kết nôi cống tl        | Mã khách hàng:<br>VAT:<br>: 6238<br>:CONG DVC<br>hanh toán BIDV click here | Tên khách hàng:<br>Số tiên chiết khấu:                  | Số tiền: 100 VNĐ<br>Tổng tiền thanh toán: 100 VNĐ |
| Ngân hàng TMCP Đầu tư và Phát triển Việ<br>Tháp BIDV, 35 Hàng Vôi, Hoàn Kiếm, Hà Nội<br>ĐT: 19009247 / (+84-4) 22200588 - Fax: (+84-<br>© Bản quyền thuộc về BIDV | <b>t Nam</b><br>4) 22200399. Swift code: BIDVVNVX                          |                                                         | IBLIC BANK                                        |

## 4.2. Xác thực bằng thẻ ATM Trường hợp sử dụng thẻ ATM

| nanh toán qua BIDV                                                                                                    |                                                                                                    |                                                                     |                                                                                                    |
|----------------------------------------------------------------------------------------------------|----------------------------------------------------------------------------------------------------|---------------------------------------------------------------------|----------------------------------------------------------------------------------------------------|
| Xác thực BIDV Smartbanking 🔒                                                                                                    | Xác thực thẻ ATM 🎟                                                                                              | Xác thực Tài khoản 💲                                                | Xác thực BIDV Online 💄                                                                                                    |
| Họ và tên(không dấu)<br>Số thẻ ATM<br>Mật khẩu BIDV Online<br>Mã CAPTCHA<br>khẩ                                                                                                    | MWgvyk<br>c² Quý khách cl<br>c<br>ôi đồng ý với các điều khoản đ                                                | ick vào ảnh để chọn mã Captcha<br>ĩều kiện dịch vụ thanh toán của t | Hạn mức tõi thiếu/giao dịch:<br>Hạn mức tõi đa/giao dịch:<br>Hạn mức tõi đa/ngày:<br>Sõ giao dịch tõi đa/ngày: O<br>Điều kiện sử dụng địch vụ:<br>Quý khách cần mở tài khoản tiế<br>gửi thanh toán và đăng ký sĩ<br>dụng dịch vụ BIDV Online hoặ<br>BIDV SmartBanking. Trưởng hợj<br>chưa đăng ký tại các Quãy giao dịci |
| Xac nh<br>nông tin đơn hàng                                                                                                    | an search an search an search an search an search an search an search an search an search an search an search a | Huy giao dich                                                       | dịch vụ BIDV Ônline hoặc BIDY<br>SmartBanking <u>tại đây</u>                                                                                                    |
| ă hóa đơn: <b>200617343503</b> Mã k<br>ồi dung: <b>Phat vi pham ATGT - So QD: 633.</b><br>là cung cấp/trung gian thanh toán: <b>CONG</b><br>ınh sách các website kết nồi cống thanh l | hách hàng:<br>01.23.001-200611-73182<br>i DVC<br>coán BIDV click here                                           | Tên khách hàng:                                                     | Số tiên: 150,000 VNĐ                                                                                                    |
|                                                                                                    |                                                                                                    |                                                                     |                                                                                                    |

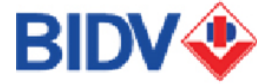

(1). Họ và tên: Nhập tên không dấu theo tên của Chủ tài khoản dập nổi trên thẻ.

(2) Số thẻ: Số thẻ là dãy số gồm 16 số, không chứa dấu cách, được in dập nổi trên mặt thẻ của Quý khách.

Ví dụ: 9704180000414XXX.

(3) Mật khẩu: Nhập mật khẩu dịch vụ BIDV Online hoặc mật khẩu dịch vụ Thanh toán hóa đơn trực tuyến

(4) Mã CAPTCHA: Nhập mã CAPTCHA được hiển thị tự động tại hình ảnh chuỗi ký tự chữ và số trên giao diện. Quý khách có thể có thể Click vào ảnh để chọn mã CAPTCHA khác.

(5) Tích chọn vào Ô "Tôi đồng ý với các điều khoản, điều kiện dịch vụ thanh toán của BIDV. Sau đó, ấn "Xác nhận" để chuyển sang bước nhập OTP và chọn tài khoản

| ac thậc mặc khẩu ô tr                                                                         |                                                             |                                                         |                                                                |
|-----------------------------------------------------------------------------------------------|-------------------------------------------------------------|---------------------------------------------------------|----------------------------------------------------------------|
| Tài khoản thanh toán                                                                          | 1201000095550                                               |                                                         | ~                                                              |
| Số dư                                                                                         | 998,667,508,366 VNĐ                                         |                                                         |                                                                |
| Mật khẩu OTP                                                                                  |                                                             |                                                         |                                                                |
|                                                                                               | 🖒 Mật khẩu OTP sẽ có hiệ                                    | u lực trong 2 phút từ khi được gửi về ch                | 10                                                             |
|                                                                                               | khách hàng                                                  |                                                         |                                                                |
| hông tịn đơn hàng                                                                             | khách hàng<br>nanh toán                                     | Hủy giao dịch                                           | •                                                              |
| hông tin đơn hàng<br>ĩã hóa dơn: 200519297394                                                 | khách hàng<br>nanh toán<br>Mã khách hàng:                   | Hủy giao dịch<br>Tên khách hàng:                        | Số tiến: 100 VMP                                               |
| Th<br>hông tin đơn hàng<br>lã hóa dơn: 200519297394<br>õ phi:                                 | khách hàng<br>nanh toán<br>Mã khách hàng:<br>VAT:           | Hủy giao dịch<br>Tên khách hàng:<br>Số tiên chiết khẩu: | Số tiên: 100 VNĐ<br>Tổng tiên thanh toán: 100 VNĐ              |
| hông tin đơn hàng<br>lã hóa đơn: 200519297394<br>ở phi:<br>ởi dung: Phat vị pham ATGT - So QD | khách hàng<br>nanh toán<br>Mã khách hàng:<br>VAT:<br>: 6238 | Hủy giao dựch<br>Tên khách hàng:<br>Sõ tiên chiết khẩu: | Số tiên: <b>100 VHĐ</b><br>Tổng tiên thanh toán: <b>100 VH</b> |

## 4.3. Xác thực bằng BIDV Online

| nanh toán qua BIDV                                                                                                    |                                                                                           |                                                                      |                                                                                                    |                                                                                                    |
|----------------------------------------------------------------------------------------------------|-------------------------------------------------------------------------------------------|----------------------------------------------------------------------|----------------------------------------------------------------------------------------------------|----------------------------------------------------------------------------------------------------|
| Xác thực BIDV Smartbanking 🔒                                                                                                    | Xác thực thẻ ATM 📼                                                                        | Xác thực Tài khoảr                                                   | n <b>\$</b> Xác thự                                                                                                    | c BIDV Online 👤                                                                                                    |
| Họ và tên(không dẫu)<br>Tên đăng nhập BIDV Online<br>Mật khẩu BIDV Online<br>Mã CAPTCHA<br>Khác<br>Tr<br>Xác nhi                                                                       | <mark>WWgV Yk</mark><br>එ Quý khách click<br>ට<br>ටා đồng ý với các điều khoản điều<br>ản | vào ảnh để chọn mã Capt<br>kiện dịch vụ thanh toán củ<br>Hủy giao di | Hạn mức tố<br>Hạn mức tố<br>Hạn mức tố<br>Hạn mức tố<br>Hạn mức tố<br>Hạn mức tố<br>Đầu kiện s<br>Quý khách<br>gửi thanh<br>dụng dịch<br>BIDV smart<br>ha BIDV<br>ch | i thiếu/giao dịch:<br>i đa/giao dịch:<br>i đa/giao dịch:<br>i tối đa/ngày:<br>t tối đa/ngày:<br>đư dụng địch vụ:<br>ần mở tài khoản tiên<br>toán và đăng kỳ tuy<br>kỳ địch vụ, vui lông<br>i các Quầy giao dịch<br>kỳ địch vụ, vui lông<br>i các Quầy giao dịch<br>giáng kỳ turc tuyến<br>DV Online hoặc BIDV<br>ng <u>tại đây</u> |
| iông tin đơn hàng                                                                                                    |                                                                                           |                                                                      |                                                                                                    |                                                                                                    |
| i hóa đơn: <b>200617343503</b> Mã kỉ<br>ii dụng: <b>Phat vi pham ATGT - So QD: G33.</b><br>ià cung cấp/trung gian thanh toán: <b>CONG</b><br>inh sách các website kết nôi cống thanh t | hách hàng:<br>01.23.001-200611-73182<br>I DVC<br>coán BIDV click here                     | Tên khách hàng:                                                      | Số tiên: <b>150</b>                                                                                                    | 1,000 VNĐ                                                                                                    |
| <b>ân hàng TMCP Đầu tư và Phát triển Việt Nam</b><br>śp BIDV, 35 Hàng Vôi, Hoàn Kiếm, Hà Nội<br>: 19009247 / (+84-4) 22200588 - Fax: (+84-4) 2220                                      | 0399. Swift code: BIDVVNVX                                                                |                                                                      | BICO                                                                                                    |                                                                                                    |

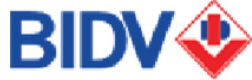

(1)Họ và tên: Nhập tên khách hàng không dấu

(2) Tài khoản BIDV Online: Khách hàng nhập tên đăng nhập/tên truy cập dịch vụ BIDV Online.

(3) Mật khẩu: Nhập mật khẩu của dịch vụ BIDV Online.

(4) Mã CAPTCHA: Nhập mã CAPTCHA được hiển thị tự động tại hình ảnh chuỗi ký tự chữ và số trên giao diện. Khách hàng có thể có thể Click vào ảnh để chọn mã CAPTCHA khác.

(5) Tích chọn vào Ô "Tôi đồng ý với các điều khoản, điều kiện dịch vụ thanh toán của BIDV. Sau đó, Click vào "Xác nhận" để chuyển sang bước nhập OTP và chọn tài khoản

| BIDV 🕹 ngân h                                                                        | ÀNG TMCP ĐẦU TƯ VÀ I                     | PHÁT TRIỂN VIỆT NAM                     |                               |
|--------------------------------------------------------------------------------------|------------------------------------------|-----------------------------------------|-------------------------------|
| Xác thực mật khẩu OTP                                                                |                                          |                                         |                               |
| Tài khoản thanh toán                                                                 | 1201000095550                            | ,                                       | ~                             |
| Số dư                                                                                | 998,667,508,366 VNĐ                      |                                         |                               |
| Mật khẩu OTP                                                                         |                                          |                                         |                               |
|                                                                                      | r⊅ Mật khẩu OTP sẽ có hiệu<br>khách hàng | lực trong 2 phút từ khi được gửi về cho | 0                             |
| тһ                                                                                   | anh toán                                 | Hủy giao địch                           |                               |
|                                                                                      |                                          |                                         |                               |
| Thông tin đơn hàng                                                                   |                                          |                                         |                               |
| Mã hóa đơn: 200519297394                                                             | Mã khách hàng:                           | Tên khách hàng:                         | Số tiên: 100 VNĐ              |
| Số phí:<br>Nội dụng: Phạt vị phạm ATGT - So OD                                       | VAT:<br>6238                             | Số tiên chiết khấu:                     | Tổng tiên thanh toán: 100 VNĐ |
| Nhà cung cấp/trung gian thanh toán:<br>Danh sách các website kết nối cổng t          | CONG DVC<br>hanh toán BIDV click here    |                                         |                               |
| -                                                                                    |                                          |                                         | _                             |
| Ngân hàng TMCP Đầu tư và Phát triển Việ<br>Tháp BIDV, 35 Hàng Vôi, Hoàn Kiếm, Hà Nội | t Nam                                    |                                         | $\diamond$                    |
| ĐT: 19009247 / (+84-4) 22200588 - Fax: (+84-<br>© Bản quyền thuộc về BIDV            | 4) 22200399. Swift code: BIDVVNVX        |                                         | IBLIC BANK                    |

4.4. Xác thực bằng tài khoản

| hanh toán qua BIDV                                                                                                    |                                                                                        |                                                  |                                         |                                                                                                    |
|----------------------------------------------------------------------------------------------------|----------------------------------------------------------------------------------------|--------------------------------------------------|-----------------------------------------|----------------------------------------------------------------------------------------------------|
| Xác thực BIDV Smartbanking 📮                                                                                                    | Xác thực thẻ ATM 📼                                                                     | Xác thực Tà                                      | ài khoản 💲                              | Xác thực BIDV Online 💄                                                                                                    |
| Họ và tên(không dấu)<br>Số tài khoản<br>Mật khẩu BIDV Online<br>Mã CAPTCHA<br>khác<br>T Tứ<br>Xác nhá                                                                                      | <mark>ΨΨġνγκ</mark> ¢> Quý khách click<br>:<br>ời đồng ý với các điều khoản điều<br>ìn | vào ảnh để chọn m<br>kiện dịch vụ thanh t<br>Hủy | iã Captcha<br>toán của BIDV<br>gao dịch | Hạn mức tối thiếu/giao dịch:<br>Hạn mức tối đa/giao dịch:<br>Hạn mức tối đa/ngày:<br>Số giao dịch tối đa/ngày: 0<br>Điều kiện sử dụng dịch vụ:<br>Quý khách căn mở tài khoán tiến<br>gửi thanh toán và dăng ký si<br>dụng dịch vụ BIDV Online hoặ<br>BIDV SmartBanking. Trường hợi<br>chưa đăng ký tại các Quây giao dịci<br>BIDV hoặc đăng ký trực tuyếu<br>dịch vụ BIDV Online hoặc BIDV<br>SmartBanking <u>tại đây</u> . |
| hông tin đơn hàng                                                                                                    |                                                                                        |                                                  |                                         |                                                                                                    |
| lã hóa đơn: <b>200617343503</b> Mã kỉ<br>lội dụng: <b>Phạt vị phạm ATGT - So QD: 633.</b><br>lhà cung cấp/trung gian thanh toán: <b>CONG</b><br>Danh sách các website kết nôi cống thanh t | nách hàng:<br><b>11.23.001-200611-73182</b><br>DVC<br>oán BIDV click here              | Tên khách hàng:                                  |                                         | Số tiên: <b>150,000 VNĐ</b>                                                                                                    |
| gân hàng TMCP Đầu tư và Phát triển Việt Nam<br>nặp BIDV, 35 hàng Vôi, hoàn Kiềm, Hà Nội<br>T: 19009247 / (+84–4) 22200588 - Fax: (+84–4) 2220<br>Bản quyền thuộc về BIDV                   | 1399. Swift code: BIDVVNVX                                                             | VALC                                             |                                         |                                                                                                    |

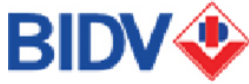

- (1) Họ và tên: Nhập tên khách hàng không dấu
- (2) Số tài khoản: Số tài khoản gồm 14 số. Không chứa dấu cách Ví dụ: 56110000077XXX.
- (3) Mật khẩu: Nhập mật khẩu dịch vụ BIDV Online hoặc mật khẩu dịch vụ thanh toán hóa đơn trực tuyến
- (4) Mã CAPTCHA: Nhập mã CAPTCHA được hiển thị tự động tại hình ảnh chuỗi ký tự chữ và số trên giao diện. Khách hàng có thể có thể Click vào ảnh để chọn mã CAPTCHA khác.
- (5) Tích chọn vào Ô "Tôi đồng ý với các điều khoản, điều kiện dịch vụ thanh toán của BIDV. Sau đó, Click vào "Xác nhận" để chuyển sang nhập OTP

**Bước 5:** Sau khi nhập đầy đủ thông tin và thực hiện thanh toán, hệ thống sẽ trả thông báo cho khách hàng

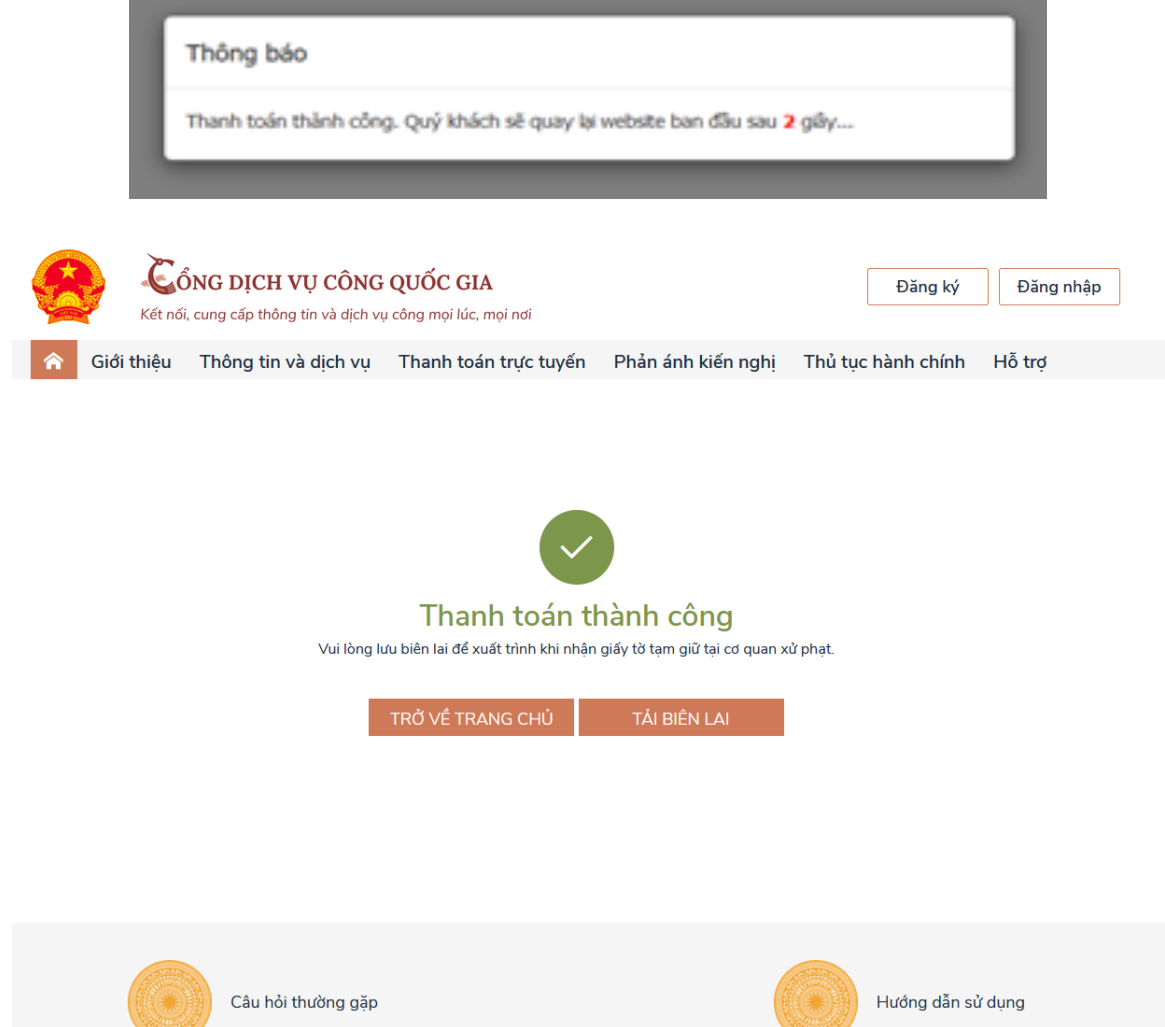

**Bước 6:** Sau khi thanh toán thành công, khách hàng nếu có nhu cầu in biên lai có thể bấm vào phần Tải biên lai.

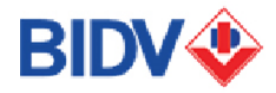

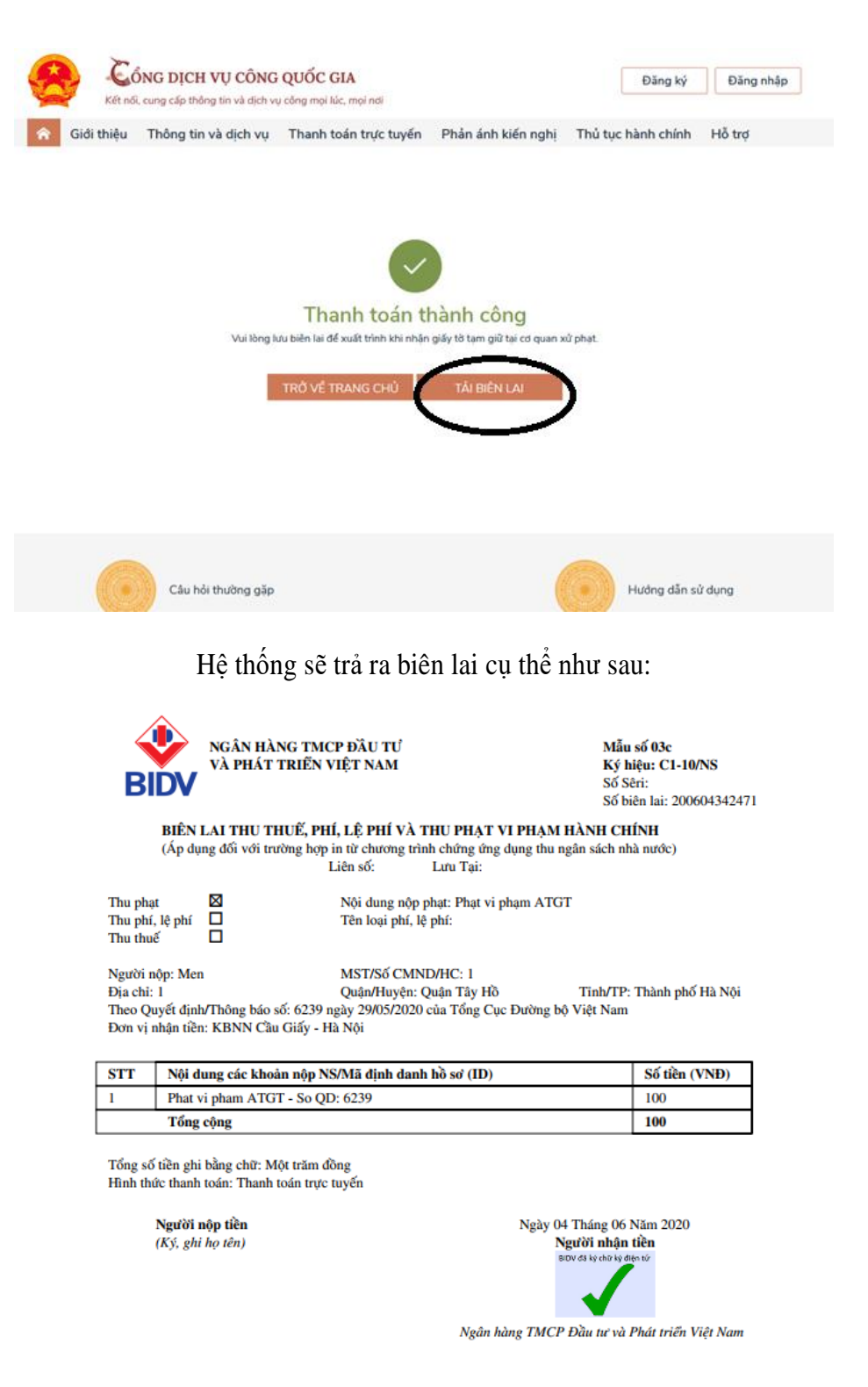

Sau khi nhận được biên lai trên hệ thống Cổng dịch vụ công Quốc gia và thực hiện xong các nghĩa vụ với Cơ quan CSGT, khách hàng có thể liên hệ với Cơ quan CSGT để nhận lại giấy tờ.

Vinh dự là Sản phẩm dịch vụ Sáng tạo độc đáo năm 2017 & 2019 và là Ngân hàng điện tử tiêu biểu năm 2014 & 2015 do Hiệp hội Ngân hàng Việt Nam (VNBA) & Tổ chức dữ liệu quốc tế (IDG) bình chọn, BIDV luôn nỗ lực để đem đến cho khách hàng những trải nghiệm dịch vụ tốt nhất. BIDV trân trọng cảm ơn Quý khách hàng đã tin tưởng và đồng hành cùng BIDV.

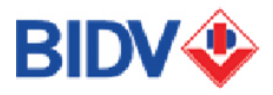